After a meeting has been created, often there is a need to collect information about the student's progress from the general education teachers. The meeting manager contains a tool that will assist in acquiring this information securely and comprehensively.

From the Notes from General Ed tab, request information by subject. A link to the note is created and automatically placed in an email with instructions. Enter the email address of the teacher and click send.

Once the teacher receives the email, they click on the link to open a secured web page to enter information concerning the student's progress and submit.

The information entered using the link is sent to the Notes from General Ed tab in the Forms Navigator. The meeting/report developer can send multiple requests for information to different teachers, staff and/or parents using this process.

This information can either be copied and pasted into SST or 504 forms or click the General Education Summary Report button which will assemble the notes into a comprehensive report of all the submitted notes.

Follow the steps below:

- 1) Go to the 'Links / Requests' tab
- 2) Select 'Notes Request' tab
- 3) Click on the Create Notes Request' button

| re-Meeting                                                                                     | Basic SST For                                                                                                    | rms Othe                                                                          | er Forms 1                                                                               | Uploaded Documer                                                                                 | nts (0)                                     | Links / Requests                                                         |
|------------------------------------------------------------------------------------------------|----------------------------------------------------------------------------------------------------|-----------------------------------------------------------------------------------|------------------------------------------------------------------------------------------|--------------------------------------------------------------------------------------------------|---------------------------------------------|--------------------------------------------------------------------------|
| How to requ                                                                                    | iest form input, sig                                                                                             | natures, and                                                                      | notes from peo                                                                           | ple outside of SIRAS                                                                             | :                                           | <b>Û</b>                                                                 |
| <ul> <li>Create</li> <li>Enter ti</li> <li>You ma</li> <li>Follow</li> <li>After th</li> </ul> | the link by clicking<br>he recipient's role,<br>ay edit the templat<br>up to ensure it wa<br>ae link is used and | g one of the 'F<br>name, and e<br>e, and either<br>s received an<br>form or notes | Request' button<br>mail address.<br>have SIRAS se<br>id if necessary<br>s are saved, the | s, or 'Manage Links'<br>nd the email, or copy<br>assist them through t<br>e request will be mark | next to t<br>the tex<br>he signa<br>ced com | he form. <b>1</b><br>t and URL into your own<br>ature process.<br>plete. |
| Form Links ar                                                                                  | nd Signatures                                                                                                    | Note Reques                                                                       | sts                                                                                      | 2                                                                                                |                                             |                                                                          |
| <b>? +</b> Cr                                                                                  | eate Note Requ                                                                                                   | est 🧲                                                                             | 3                                                                                        |                                                                                                  |                                             |                                                                          |
| Send a reque<br>Completed N<br>→ <u>General E</u>                                              | st to the General I<br>ote Requests will<br><u>d Summary Repo</u>                                                | Ed Teacher or<br>appear on a n<br>rt <u>Go To</u>                                 | r parent for a na<br>lew tab and on<br><u>Student Notes</u>                              | arrative summary.<br>the linked pages belo                                                       | ow:                                         |                                                                          |
|                                                                                                | Note                                                                                                    | Requests                                                                          | 2 Refresh                                                                                |                                                                                                  |                                             |                                                                          |
|                                                                                                |                                                                                                    |                                                                                   |                                                                                          |                                                                                                  |                                             |                                                                          |
| Recipient                                                                                      | Request For                                                                                                    | Link Status                                                                       | Link Crea                                                                                | ated Expires                                                                                     |                                             |                                                                          |

4) Select the Recipient; enter Name and Email

| Manage Links           |                                                             |                       |                  |
|------------------------|-------------------------------------------------------------|-----------------------|------------------|
| Create / Send New Link |                                                             |                       |                  |
| Recipient              | + Add Recipient                                             | J                     |                  |
| Role O Parent/Guard    | dian/Adult Student 💿 General Ed Teacher 🔿 Other Participant | Notes Request Subject | General Ed Notes |
| . Name<br>Email        |                                                             |                       | General Ed Notes |
|                        |                                                             | J                     | English          |
| Create New Link        |                                                             |                       | Math             |
|                        |                                                             |                       | Social Science   |
|                        | Review                                                      |                       | Science          |
| er Needed 🗆            | Add Contact Attempt                                         |                       | History          |
|                        | Add Meeting Continuation                                    |                       | P.E.             |
| <br>                   |                                                             |                       | World Language   |

5) Confirm and updated email text as needed; then click 'Send Email' button

| lanage Links                                       |                                                                                                    |
|----------------------------------------------------|----------------------------------------------------------------------------------------------------|
| Edit / Re-send Existing Lin                        | k                                                                                                    |
| Recipient                                          |                                                                                                    |
| Role O Parent/Guar<br>Name Elmer Fudd              | rdian/Adult Student 🤍 General Ed Teacher 🔾 Other Participant                                                                                                    |
| Email Elmer@siras<br>% Link address: https         | ssystems.com<br>://sirastraining.vcoe.org/noteRequest.jsf?link=22ab12a4-fc5d-4ba7-a5b2-fd1d348272e9 Notes Request Subject General Ed Not                                                                        |
| Email Subject                                      | Link Expires On 5/12/2022                                                                                                    |
| Reply-To (Your Email)                              | elmer@sirassystems.com                                                                                                    |
| New link created                                   | . The link must now be emailed to the recipient                                                                                                    |
| ● English ○ Spanish                                | Plain Text only 🗆 🛕 Save Link and: 🕿 Send Email 🖆 Copy to clipboard 🛛 Save and Close                                                                                                    |
| B I <u>U</u> ᢒ                                     |                                                                                                    |
| Please follow the link                             | below to provide notes for Bugs Bunny for the subject of General Ed Notes                                                                                                    |
| This information is near<br>report and/or at the m | eded to better understand how the student is currently doing and may be incorporated as input used for the<br>eeting. Include a general overview of the student's progress, observations, and current grade(s). |
| SIRAS Note Request                                 | an arg/antaDaguant inf0link=00ah40a4 faEd 4ba7 aEb0 fd4d040070a0                                                                                                    |
| nups://sirastraining.vc                            | oe.org/notercequest.jsr/imk=22ab12a4-fCbd-4ba7-abb2-fd1d348272e9                                                                                                    |

Recipient will receive this email and by clicking on the link will open a text editor to create notes concerning the student.

| Subject RE: Request for student information:ADATR/A0910                                                                                                    |
|----------------------------------------------------------------------------------------------------|
| Please follow the link below to provide notes for Elmer Fudd for the subject of General Ed Notes                                                                                                    |
| This information is needed to better understand how the student is currently doing and may be<br>incorporated as input used for the report and/or at the meeting. Include a general overview of the<br>student's progress, observations, and current grade(s). |
| <u>SIRAS Note Request</u><br><u>https://sirastraining.vcoe.org/noteRequest.jsf?link=ce3f3b05-9b4d-45de-8056-620d8879a648</u>                                                                                                    |
| Thank you for your assistance,                                                                                                    |
| Bugs Bunny                                                                                                    |
|                                                                                                    |

From the link, the teacher, parent or staff member enters their name and information about the student in the comment box. Click 'Upload File Attachment' if documents need to be uploaded for the meeting. When finished, the user clicks the 'Save and close' button at the bottom. The link will be active for two weeks from the date it was sent.

|              | Name: 8                                                             | Bugs Bun                                                              | ny                                                                                                    | _                                                  |                                                                                              |                                                       |                                                     |                                                       |                                                    |                                                            |                                                              |                                                                                                    |                             |         |  |
|--------------|---------------------------------------------------------------------|-----------------------------------------------------------------------|----------------------------------------------------------------------------------------------------|----------------------------------------------------|----------------------------------------------------------------------------------------------|-------------------------------------------------------|-----------------------------------------------------|-------------------------------------------------------|----------------------------------------------------|------------------------------------------------------------|--------------------------------------------------------------|----------------------------------------------------------------------------------------------------|-----------------------------|---------|--|
| Sub          | ject: Ge                                                            | eneral E                                                              | d Notes                                                                                                    |                                                    |                                                                                              |                                                       |                                                     |                                                       |                                                    |                                                            |                                                              |                                                                                                    |                             |         |  |
| This educ    | nformatio<br>ational ev                                             | on is neer<br>valuation                                               | ded to better und<br>or report. Include                                                                    | lerstar<br>e a ge                                  | nd how the stu<br>neral overview                                                             | ident i<br>v of th                                    | s curre<br>e stud                                   | ently d                                               | loing a                                            | and may<br>rss, obse                                       | be incorrection                                              | corporated in their<br>ns, and current grade(s).                                                                                                    |                             |         |  |
| E            | I                                                                   | U                                                                     | Sans Serif                                                                                                 | ٠                                                  | Normal                                                                                       | •                                                     | IE                                                  | ≡                                                     | Ē                                                  | E                                                          | Ð                                                            | Σ.                                                                                                    |                             |         |  |
| A<br>a<br>d  | rapidly<br>compre<br>isabilitie                                     | growing<br>chensive<br>es, throu                                      | g number of st<br>e and equitable<br>igh integrated                                                        | uden<br>e prev<br>acad                             | ts struggle w<br>vention fram<br>emic and be                                                 | vith a<br>newor<br>shavi                              | cade<br>Ik for<br>oral s                            | mics,<br>impre<br>suppo                               | and<br>oving<br>rt. Th                             | for beh<br>the out<br>this created                         | aviora<br>itcome<br>ites ne                                  | al/social-emotional challenges. MTSS is<br>es of all students, including students with or at<br>ew data management challenges for schools.                                                                                                    | -risk for                   |         |  |
| A<br>a<br>d  | rapidly<br>compre<br>sabilitie<br>sabilitie<br>compre<br>isabilitie | growing<br>ehensive<br>es, throu<br>rowing n<br>ehensive<br>es, throu | g number of st<br>e and equitable<br>igh integrated<br>number of stud<br>e and equitable<br>igh integrated | udeni<br>e pre-<br>acad<br>lents<br>e pre-<br>acad | is struggle w<br>vention fram<br>emic and be<br>struggle with<br>vention fram<br>emic and be | vith a<br>lewor<br>shavio<br>h aca<br>lewor<br>shavio | cade<br>k for<br>bral s<br>idem<br>ik for<br>oral s | mics,<br>impro-<br>iuppo<br>ics, a<br>impro-<br>iuppo | and<br>oving<br>rt. Tr<br>nd/or<br>oving<br>rt. Tr | or beh<br>the ou<br>is crea<br>behav<br>the ou<br>tis crea | aviora<br>itcome<br>ites ne<br>itoral/s<br>itcome<br>ites ne | al/social-emotional challenges. MTSS is<br>es of all students, including students with or at<br>ew data management challenges for schools,<br>social-emotional challenges. MTSS is<br>es of all students, including students with or at<br>ew data management challenges for schools. | -risk for<br>A<br>-risk for |         |  |
| d            |                                                                     |                                                                       |                                                                                                    |                                                    |                                                                                              |                                                       |                                                     |                                                       |                                                    |                                                            |                                                              |                                                                                                    |                             |         |  |
| a<br>d<br>Sa | ve and (                                                            | Close                                                                 |                                                                                                    |                                                    | Upload                                                                                       | File                                                  | Attacl                                              | hmen                                                  | t                                                  |                                                            |                                                              |                                                                                                    |                             |         |  |
| a<br>d<br>Sa | ve and (                                                            | Close                                                                 |                                                                                                    |                                                    | Upload                                                                                       | File                                                  | Attaci                                              | hmen                                                  | ι                                                  |                                                            |                                                              | Attachments                                                                                                    |                             |         |  |
| a<br>d<br>Sa | ve and C                                                            | Close                                                                 | Filename                                                                                                   |                                                    | Upload                                                                                       | File                                                  | Attac                                               | hmen                                                  | t                                                  |                                                            |                                                              | Attachments                                                                                                    |                             | Created |  |

The meeting coordinator will see the comments and notes in the Notes from General Ed. Teacher tab. These notes can be copied and pasted into the forms in the 'Basic Forms' tab.

The **Print Report** link located above will develop a comprehensive General Education Summary Report.

The **Edit** Notes link will take you to the "Notes" section where all the notes for the student are located. It is here that the user can edit notes by the teachers.

| Pre-Meeting                                                           | Basic IEP Forms                                                                 | Assmt. Reports | ISP Forms                              | Other Forms                                                                                                    | 🕹 Uploaded I                                                                      | Documents (2)                                                                      | Notes (1)                                                                   | 🖬 Links / Requests (4                                                               |  |  |
|-----------------------------------------------------------------------|---------------------------------------------------------------------------------|----------------|----------------------------------------|----------------------------------------------------------------------------------------------------|-----------------------------------------------------------------------------------|------------------------------------------------------------------------------------|-----------------------------------------------------------------------------|-------------------------------------------------------------------------------------|--|--|
| ා Change Log                                                          |                                                                                 |                |                                        |                                                                                                    |                                                                                   |                                                                                    |                                                                             |                                                                                     |  |  |
| Related Notes 🔒 Print (General Ed Summary Report) Go to Student Notes |                                                                                 |                |                                        |                                                                                                    |                                                                                   |                                                                                    |                                                                             |                                                                                     |  |  |
| Date 🗘                                                                | Author/Categ                                                                    | jory/Subject 🗘 |                                        |                                                                                                    |                                                                                   | Note                                                                               |                                                                             |                                                                                     |  |  |
|                                                                       |                                                                                 |                | A rapid<br>challen<br>outcom<br>acaden | ly growing number o<br>ges. MTSS is a con<br>es of all students, ir<br>nic and behavioral s                                                                                                    | of students strugg<br>nprehensive and o<br>ncluding students<br>upport. This crea | le with academics<br>equitable preventi<br>with or at-risk for<br>tes new data man | s, and/or behavi<br>on framework fo<br>disabilities, thro<br>agement challe | ioral/social-emotional<br>or improving the<br>ough integrated<br>enges for schools. |  |  |
| 5/6/2022<br>10:44 AM                                                  | Note request completed by General Ed Teacher:<br>Bugs Bunny<br>General Ed Notes |                |                                        | A rapidly growing number of students struggle with academics, and/or behavioral/social-emotional<br>challenges. MTSS is a comprehensive and equitable prevention framework for improving the<br>outcomes of all students, including students with or at-risk for disabilities, through integrated<br>academic and behavioral support. This creates new data management challenges for schools. A<br>rapidly growing number of students struggle with academics, and/or behavioral/social-emotional<br>challenges. MTSS is a comprehensive and equitable prevention framework for improving the<br>outcomes of all students, including students with or at-risk for disabilities, through integrated<br>academic and behavioral support. This creates new data management challenges for schools. |                                                                                   |                                                                                    |                                                                             |                                                                                     |  |  |